# 16 Barcode/USB-Tastatureingaben

In diesem Kapitel wird erklärt, wie man externe Eingabegeräte, wie beispielsweise Barcode-Lesegeräte und USB-Tastaturen für die Geräteeinheit einrichtet und bedient. Bitte lesen Sie zuerst "16.1 Einstellungsmenü" (seite 16-2) und gehen dann zur entsprechenden Seite.

| Einstellungsmenü                                                | 16-2                                                                                                    |
|-----------------------------------------------------------------|----------------------------------------------------------------------------------------------------|
| Anschluss eines Barcode-Lesegeräts/zweidimensionalen Codelesers | 16-4                                                                                                    |
| Anzeigen der USB-Tastatureingaben                               | 16-17                                                                                                    |
| Einstellungsanleitung                                           | 16-22                                                                                                    |
| Einschränkungen                                                 | 16-29                                                                                                    |
|                                                                 | Einstellungsmenü<br>Anschluss eines Barcode-Lesegeräts/zweidimensionalen Codelesers<br>Anzeigen der USB-Tastatureingaben<br>Einstellungsanleitung<br>Einschränkungen |

# 16.1 Einstellungsmenü

Barcode-Lesegeräte sind die am meisten verbreiteten ID-Systeme für Bücher, CDs und Informationsgeräte. Das Barcode-Lesegerät kann mit der COM1 oder USB-Schnittstelle verwendet werden, die mit der Haupteinheit der GP Series geliefert wurde.

• Ein Barcode-Lesegeräte kann mit COM1 und ein anderes mit dem USB-Port gleichzeitig verbunden werden. Das System funktioniert jedoch möglicherweise nicht ordnungsgemäß, wenn zwei Barcode-Lesegeräte dieselbe Operation durchführen: 1 Barcode-Lesegeräte sollte eingerichtet werden, um Daten vom Element der Datenanzeige zu lesen und das andere zum Speichern von Daten auf dem internen Teilnehmer.

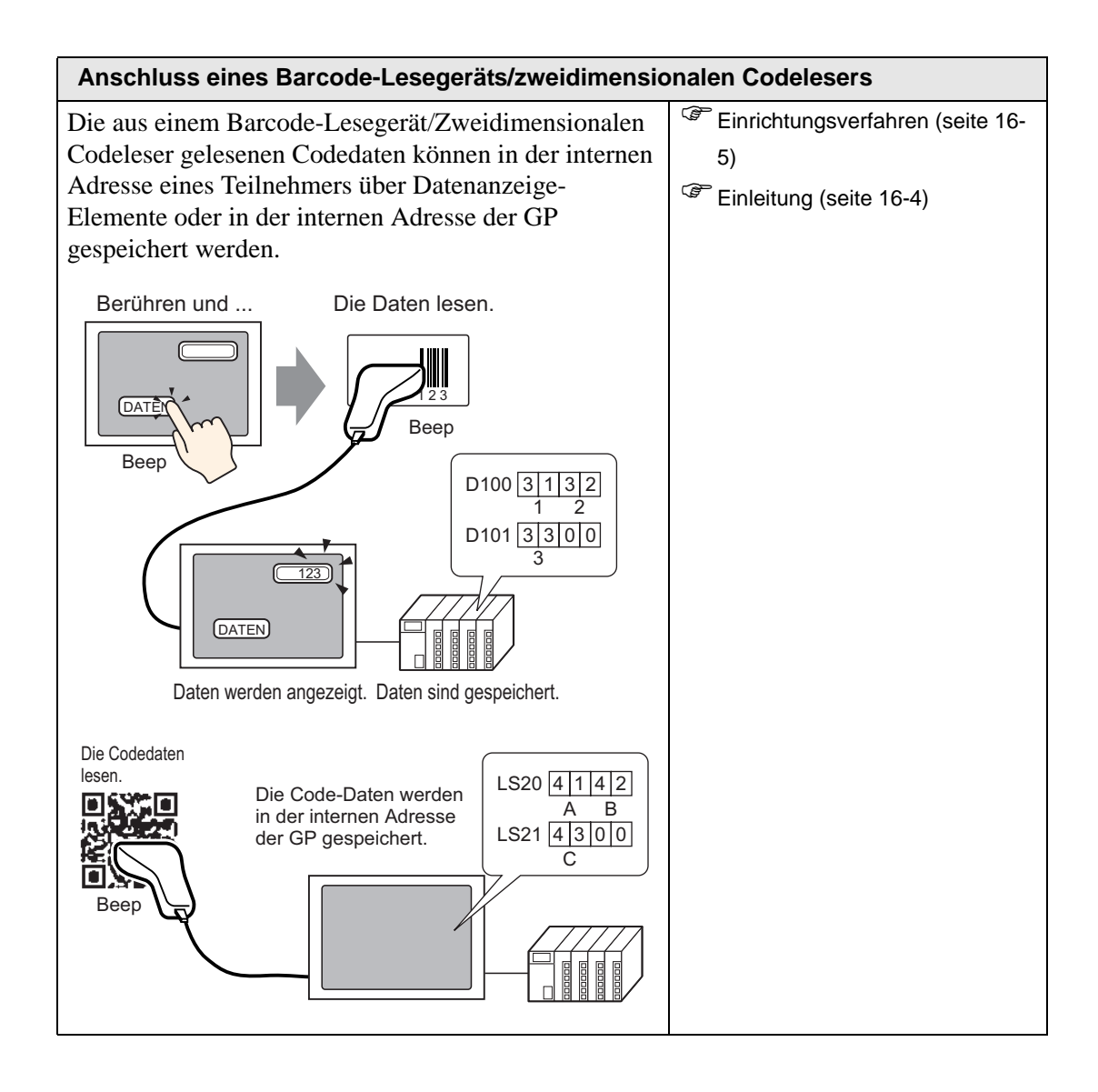

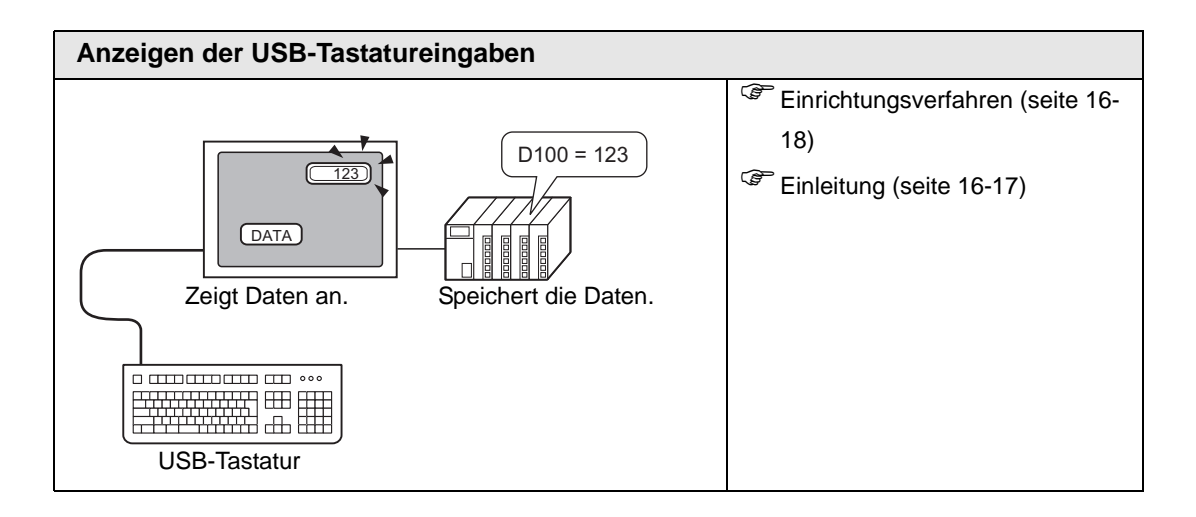

# 16.2 Anschluss eines Barcode-Lesegeräts/zweidimensionalen Codelesers

## 16.2.1 Einleitung

Die aus einem Barcode-Lesegerät/Zweidimensionalen Codeleser gelesenen Codedaten können in der internen Adresse eines Teilnehmers über Datenanzeige-Elemente oder in der internen Adresse der GP gespeichert werden.

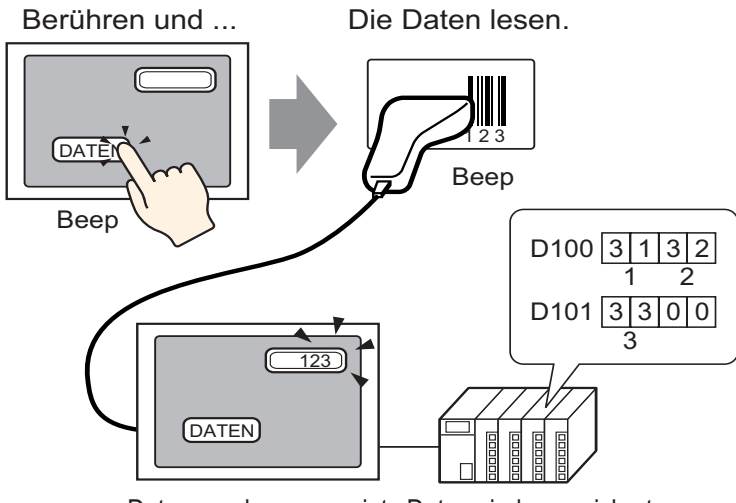

Daten werden angezeigt. Daten sind gespeichert.

Die aus einem Barcode-Lesegerät/Zweidimensionalen Codeleser gelesenen Codedaten können in der internen Adresse eines Teilnehmers über Datenanzeige-Elemente oder in der internen Adresse des GP gespeichert werden.

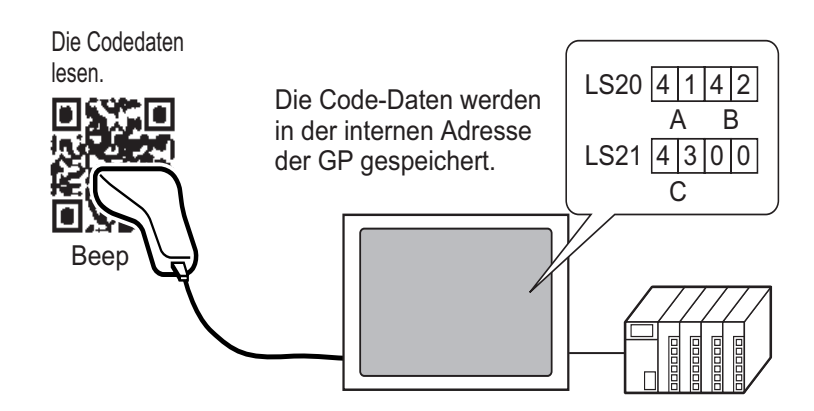

## 16.2.2 Einrichtungsverfahren

#### Barcode

A

|          | Weitere Informationen hierzu entnehmen Sie bitte Ihrem                                   |
|----------|------------------------------------------------------------------------------------------|
| MILICING | Einstellungshandbuch.                                                                    |
|          | "14.11 Datenanzeige - Einstellungsanleitung" (seite 14-47)                               |
|          | <sup>CP</sup> "16.4.1 [Eingabe-Geräteeinstellungen] Einstellungsanleitung" (seite 16-22) |
|          |                                                                                          |

Konfigurieren Sie die Einstellungen zur Anzeige der aus einem Barcode-Lesegerät gelesenen Codedaten in Datenanzeigen und speichern Sie diese dann, angefangen bei der D100 Adresse des Teilnehmers.

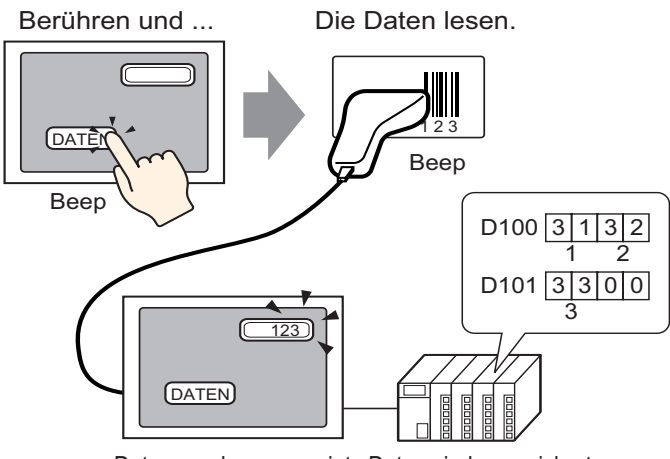

Daten werden angezeigt. Daten sind gespeichert.

1 Nachstehend wird beschrieben, wie man eine Kommunikation mit Barcodes einrichtet. Klicken Sie im Fensterbildschirm [Systemeinstellungen] auf [Eingabegeräte-Einstellungen], um folgenden Bildschirm anzuzeigen:

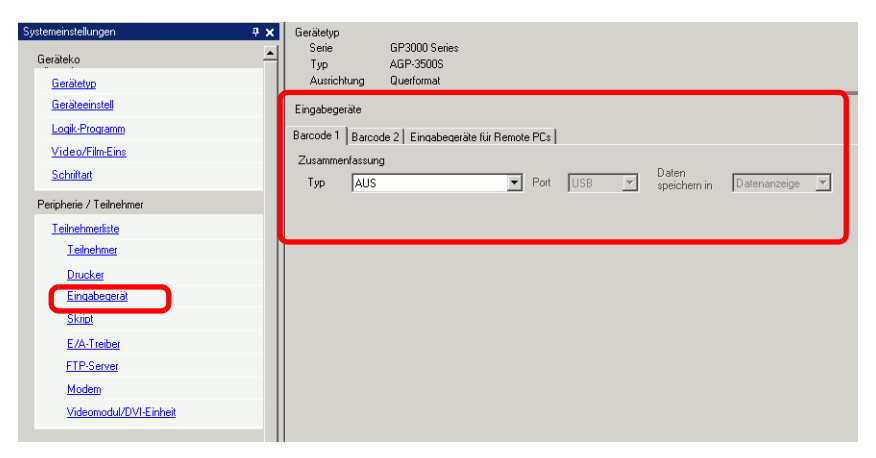

2 Wählen Sie aus der Drop-Down-Liste [Typ] das [Barcode-Lesegerät] aus.

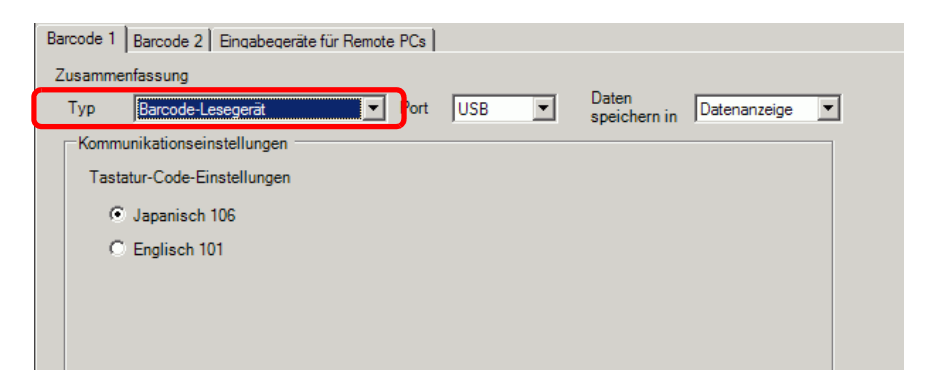

**3** Wählen Sie in der Drop-Down-Liste [Port] den Port aus, mit dem Sie das Barcode-Lesegerät verbinden möchten.

| arcode 1 Barcode 2 Eingabe | ageräte für Remote PCs                              |
|----------------------------|-----------------------------------------------------|
| Zusammenfassung            |                                                     |
| Typ Barcode-Lesegerät      | Port COM1 V O paten Datenanzeige V                  |
| Kommunikationseinstellung  | en                                                  |
| Geschwindigkeit            | 9600                                                |
| Datenlänge:                | O 7 Bit 💿 8 Bit                                     |
| Parität:                   | € Keine C Ungerade C Gerade                         |
| Stoppbit:                  | C 2 Bit 💿 1 Bit                                     |
| Flusskontrolle:            | C Keine © RTS/CTS Steuerung C ER(DTR/CTS) Steuerung |
| 5V Versorgung              | O Aktiviert   AUS                                   |
|                            |                                                     |

ANMERKUNG

Wenn der Port auch für andere Teilnehmer/SPS verwendet wird, wird rechts vom [Port] angezeigt.

- 4 Legen Sie in den [Kommunikationseinstellungen] die [Geschwindigkeit], [Datenlänge], [Parität], das [Stopp-Bit], die [Flusskontrolle] und [5V-Stromversorgung] fest.
- 5 Wählen Sie aus der Drop-Down-Liste [Daten speichern in] einen Datenspeicherort aus. Die Einstellungen zum Kommunizieren mit dem Barcode sind damit abgeschlossen.
- 6 Konfigurieren Sie auf dem Zeichnen-Bildschirm die Datenanzeige, die die Daten vom Barcode-Lesegerät anzeigt.

Wählen Sie im Menü [Elemente (P)] - Option [Datenanzeige] - Befehl [Textanzeige] aus oder klicken Sie auf 123, um ein Datenanzeige-Element im Bildschirm abzulegen.

7 Klicken Sie auf das Datenanzeige-Element zur Anzeige des folgenden Dialogfensters. Klicken Sie auf [Textanzeige].

| Datenanzeige                          |                                                                                                    | X |
|---------------------------------------|----------------------------------------------------------------------------------------------------|---|
| Carafik auswählen Grafik Keine Grafik | Basis       Anzeige       Farbe         Datenanzeige       Image: The state is the state is the state i | × |
| Hilfe ( <u>H</u> )                    | OK (0) Abbrechen                                                                                                    |   |

- 8 Wählen Sie die Form der Datenanzeige aus [Grafik auswählen] aus.
- 9 Bestimmen Sie auf der Registerkarte [Gerätekonfiguration] im Feld [Zeichen in der Anzeige] die Anzahl der Einzelbyte-Zeichen von 1 bis 100. Jedes Doppelbyte-Zeichen zählt als zwei Zeichen in der Anzeige. (z.B.: "3" Einzelbyte-Zeichen)

| 💰 Datenanzeige          |                                                 |                          |              |               |
|-------------------------|-------------------------------------------------|--------------------------|--------------|---------------|
| Element-ID<br>DD_0000   | Basis Anzeige Fart                              |                          |              |               |
| Kommental               | Schrifttyp                                      | Standard 💌               | Größe        | 8 x 16 Punkte |
|                         | Zeichensatz                                     | ASCII                    | Textattribut | Normal        |
| ABC<br>Grafik auswählen | Zeichen in der Anz<br>5<br>Ausrichtung<br>E E E | eige<br>I Feste Position | 1            |               |

10 Klicken Sie auf die Registerkarte [Basis]. Legen Sie im Feld [Operations-Wortadresse] die Adresse fest, in der die vom Barcode-Lesegerät gelesenen Werte gespeichert werden sollen.

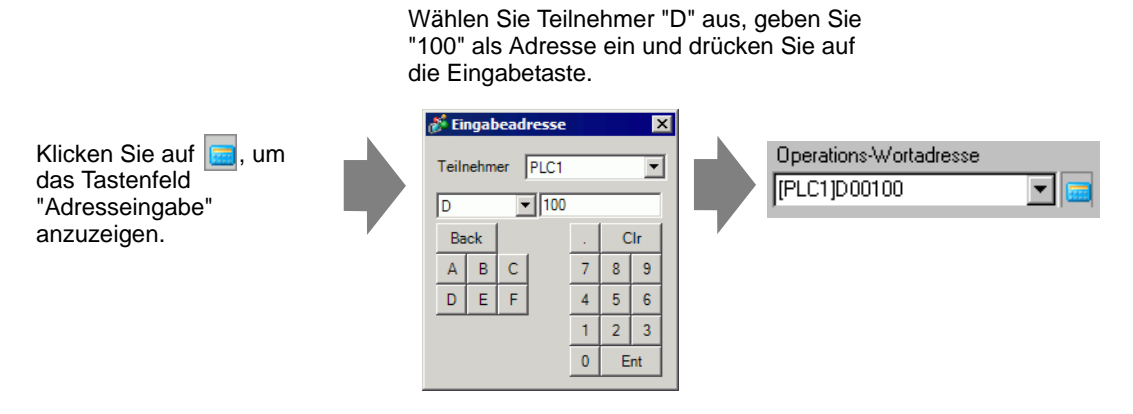

11 Die Adresse aus der [Operations-Wortadresse] wird angezeigt.

| Basis Anzeige                    | Farbe       |                           |                              |                       |
|----------------------------------|-------------|---------------------------|------------------------------|-----------------------|
| Datenanzeige                     |             |                           |                              |                       |
| Numerische<br>Anzeige            | Textanzeige | Datum/Uhrzeit<br>-Anzeige | Statistische<br>Datenanzeige | Grenzwert-<br>Anzeige |
| Operations-Wortz<br>[PLC1]D00100 | adresse     | 🗌 🗌 Eingat                | e aktivieren                 | >>Erweitert           |
| -                                | [PLC1]D001  | 02                        |                              |                       |

• Verwenden Sie zwei Zeichen für ein Wort in Einzelbyte-Zeichen und ein Zeichen für ein Wort in Doppelbyte-Zeichen. Im obigen Beispiel werden zwei Worte benutzt, da unter Schritt 9 [Zeichen in der Anzeige] "3" bestimmt wurde (Einzelbyte-Zeichen).

12 Wählen Sie das Optionsfeld [Eingabe aktivieren] aus. Durch die Auswahl [Eingabe aktivieren] wird die Registerkarte [Dateneingabe] angezeigt, in der Sie Textdaten eingeben können.

| Basis Anzeige                   | Farbe   Eingabe | aktivieren                |                              |                          |
|---------------------------------|-----------------|---------------------------|------------------------------|--------------------------|
| Datenanzeige                    |                 |                           |                              |                          |
|                                 |                 | 10                        | <b>***</b>                   |                          |
| Numerische<br>Anzeige           | Textanzeige     | Datum/Uhrzeit<br>-Anzeige | Statistische<br>Datenanzeige | Grenzwert-<br>Anzeige    |
| Operations-Wort<br>[PLC1]D00100 | adresse         | 📑 🔽 Eingab                | e aktivieren                 | <u>&gt;&gt;Erweitert</u> |
|                                 | [PLC1]D00       | 102                       |                              |                          |

**13** Klicken Sie auf die Registerkarte [Eingabe aktivieren], und wählen Sie [Bit] als Eingabemethode aus.

Wählen Sie das Optionsfeld [Bitadresse - Eingabe aktivieren] aus. Daten können in ein Barcode-Lesegerät eingegeben werden, wenn die Bitadresse EIN ist.

| Basis Anzeige Farbe Eingabe aktivieren |             |
|----------------------------------------|-------------|
| C Touch C Bit                          |             |
|                                        | >>Erweitert |
| Bitadresse - Eingabe aktivieren        |             |
| [PLC1]X00000                           |             |
| Eingabereihenfolge 1                   |             |

14 Klicken Sie auf [Erweiterte Einstellungen] und wählen das Optionsfeld [Barcode-Eingabe] aus.

| Basis Anzeige Farbe Eingabe aktivieren |   |
|----------------------------------------|---|
| O Touch                                |   |
| < <u>&lt;<bas< u=""></bas<></u>        | s |
| Bitadresse - Eingabe aktivieren        |   |
| Eingabeart Auto-Löschen AUS            |   |
| Eingabereihenfolge                     |   |
| Eingabe abgeschlossen                  |   |
| Abschluss Bitadresse                   |   |
|                                        |   |

15 Wählen Sie aus der Drop-Down-Liste [Eingabemodus] die Verarbeitungsmethode zum Überschreiben der gelesenen Codedaten aus.

| Basis Anzeige Farbe Eingabe aktivieren       |
|----------------------------------------------|
| C Touch C Bit                                |
|                                              |
| Bitadresse - Eingabe aktivieren [PLC1]X00000 |
| Eingabeart Auto-Löschen AUS                  |
| Eingabereihenfolge 1                         |
| Eingabe abgeschlossen                        |
| Abschluss Bitadresse                         |
|                                              |

\_

16 Bei Bedarf können Sie die Farbe des Datenanzeige-Elements auf der Registerkarte [Farbe] oder den Text auf der Registerkarte [Anzeige] festlegen und dann [OK] klicken.

| <ul> <li>Mit jedem COM1 und USB-Port kann ein Barcode-Lesegerät verbunden<br/>werden, aber wenn man zwei Barcode-Lesegeräte gleichzeitig verbindet und<br/>die Codedaten in den Datenanzeige-Elementen oder der internen Adressen<br/>beider Barcodes speichert, funktioniert das System u.U. nicht<br/>ordnungsgemäß. Ein Barcode-Lesegerät sollte zum Lesen der Daten vom<br/>Datenanzeige-Element und das andere zum Speichern der Daten im internen<br/>Teilnehmer eingerichtet werden.</li> <li>Wenn [Barcode-Eingabe] nicht auf der Registerkarte [Eingabe aktivieren] für<br/>das Datenanzeige-Element festgelegt ist, werden die gelesenen Codedaten<br/>nicht in das Datenanzeige-Element geschrieben.</li> <li>Wenn die Anzahl der gelesenen Codedaten die in einem Datenanzeige-<br/>Element festgesetzte [Anzahl der Datenzeichen] übersteigt, können die<br/>Daten nicht ordnungsgemäß auf dem Datenanzeige-Element angezeigt<br/>werden. Es können höchstens 100 (Einzelbyte-) Zeichen in einem<br/>Datenanzeige-Element angezeigt werden.</li> </ul> | ANMERKUNG | Der Bitschalter muss auf Eingabe in Datenanzeige-Elemente festgesetzt<br>werden.<br><sup>(P)</sup> "10.3 Bit EIN/AUS invertieren" (seite 10-8)                                                                                                    |
|----------------------------------------------------------------------------------------------------|-----------|----------------------------------------------------------------------------------------------------|
|                                                                                                    | •         | Mit jedem COM1 und USB-Port kann ein Barcode-Lesegerät verbunden<br>werden, aber wenn man zwei Barcode-Lesegeräte gleichzeitig verbindet und<br>die Codedaten in den Datenanzeige-Elementen oder der internen Adressen<br>beider Barcodes speichert, funktioniert das System u.U. nicht<br>ordnungsgemäß. Ein Barcode-Lesegerät sollte zum Lesen der Daten vom<br>Datenanzeige-Element und das andere zum Speichern der Daten im internen<br>Teilnehmer eingerichtet werden.<br>Wenn [Barcode-Eingabe] nicht auf der Registerkarte [Eingabe aktivieren] für<br>das Datenanzeige-Element festgelegt ist, werden die gelesenen Codedaten<br>nicht in das Datenanzeige-Element geschrieben.<br>Wenn die Anzahl der gelesenen Codedaten die in einem Datenanzeige-<br>Element festgesetzte [Anzahl der Datenzeichen] übersteigt, können die<br>Daten nicht ordnungsgemäß auf dem Datenanzeige-Element angezeigt<br>werden. Es können höchstens 100 (Einzelbyte-) Zeichen in einem<br>Datenanzeige-Element angezeigt werden. |

## Zweidimensionales Lesegerät

Konfigurieren Sie die Einstellungen zum Speichern der aus einem zweidimensionalen Codeleser gelesenen Daten ab LS20 in das GP.

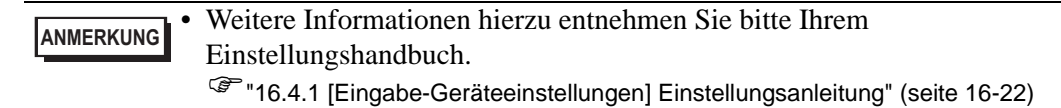

Die Codedaten lesen. Die Code-Daten werden in der internen Adresse der GP gespeichert. Beep

1 Klicken Sie im Fensterbildschirm [Systemeinstellungen] auf [Eingabegeräte-Einstellungen], um folgenden Bildschirm anzuzeigen:

| Systemeinstellungen     | <b>₽ X</b> | Gerätetyp                                          |
|-------------------------|------------|----------------------------------------------------|
| Geräteko                | -          | Serie GP3000 Series<br>Typ AGP-3500S               |
| Gerätetyp               |            | Ausrichtung Querformat                             |
| <u>Geräteeinstell</u>   |            | Eingabegeräte                                      |
| Logik-Programm          |            | Barcode 1 Barcode 2 Eingabegeräte für Remote PCs   |
| <u>Video/Film-Eins</u>  |            | Zusammenfassung                                    |
| <u>Schriftart</u>       |            | Typ AUS  Port USB  Daten speichern in Datenanzeige |
| Peripherie / Teilnehmer |            |                                                    |
| <u>T eilnehmerliste</u> |            |                                                    |
| <u>Teilnehmer</u>       |            |                                                    |
| Drucker                 |            |                                                    |
| Eingabegerät            |            |                                                    |
| <u>Skript</u>           |            |                                                    |
| E/A-Treiber             |            |                                                    |
| FTP-Server              |            |                                                    |
| Modem                   |            |                                                    |

2 Wählen Sie aus der Drop-Down-Liste [Typ] [Zweidimensionales Lesegerät] aus.

| Barcode 1   Barcode 2   Eingabeg            | eräte für Remote PCs                                                     |  |  |
|---------------------------------------------|--------------------------------------------------------------------------|--|--|
| Zusammenfassung<br>Typ Zweidimensionaler Co | deleser  Port COM1  Daten peichern in Datenanzeige                       |  |  |
|                                             |                                                                          |  |  |
| Datenlänge:                                 | ○ 7 Bit                                                                  |  |  |
| Parität:<br>Stoppbit:                       | <ul> <li>€ Keine C Ungerade C Gerade</li> <li>C 2 Bit € 1 Bit</li> </ul> |  |  |
| Flusskontrolle:                             | C Keine C RTS/CTS Steuerung C ER(DTR/CTS) Steuerung                      |  |  |
| ov versorgung                               |                                                                          |  |  |

**3** Wählen Sie in der Drop-Down-Liste [Port] den Port aus, mit dem Sie das Barcode-Lesegerät verbinden möchten.

|            | Wenn der Port auch für andere Teilnehmer/SPS verwendet wird, wird 😱     |
|------------|-------------------------------------------------------------------------|
| ANMERICONG | rechts vom [Port] angezeigt.                                            |
| •          | Ein zweidimensionales Lesegerät kann mit COM1, USB und USB/SIO          |
|            | verbunden werden. Wenn die IPC Series auf der Anzeige ausgewählt wurde, |
|            | kann nur COM1 eingestellt werden.                                       |

- 4 Stellen Sie den [Lesemodus] ein.
- 5 Legen Sie in den [Kommunikationseinstellungen] die [Geschwindigkeit], [Datenlänge], [Parität], das [Stopp-Bit], die [Flusskontrolle] und [5V-Stromversorgung] fest.
- 6 Wählen Sie aus der Drop-Down-Liste [Daten speichern in] einen Datenspeicherort aus.
- 7 Legen Sie in der Drop-Down-Liste [Startadresse für Speicherung] die Startadresse für die Datenspeicherung fest (z.B.: LS20).

| Barcode 1 Barcode 2 Eingabegeräte für Remote PCs                      |                                                     |  |  |  |
|-----------------------------------------------------------------------|-----------------------------------------------------|--|--|--|
| Zusammenfassung                                                       |                                                     |  |  |  |
| Typ Zweidimensionaler Codeleser V Port COM1 V Daten Interne Adresse V |                                                     |  |  |  |
| Lesemodus Standard                                                    | <b>•</b>                                            |  |  |  |
| Kommunikationseinstellung                                             | en                                                  |  |  |  |
| Geschwindigkeit                                                       | 9600 💌                                              |  |  |  |
| Datenlänge:                                                           | ○ 7 Bit ④ 8 Bit                                     |  |  |  |
| Parität:                                                              | ⊙ Keine ◯ Ungerade ◯ Gerade                         |  |  |  |
| Stoppbit:                                                             | C 2 Bit 📀 1 Bit                                     |  |  |  |
| Flusskontrolle:                                                       | C Keine C RTS/CTS Steuerung C ER(DTR/CTS) Steuerung |  |  |  |
| 5V Versorgung                                                         | C Aktiviert C AUS                                   |  |  |  |
|                                                                       |                                                     |  |  |  |
|                                                                       |                                                     |  |  |  |
| Startadresse für Speicherung [#INTERNAL]LS0020                        |                                                     |  |  |  |
|                                                                       |                                                     |  |  |  |

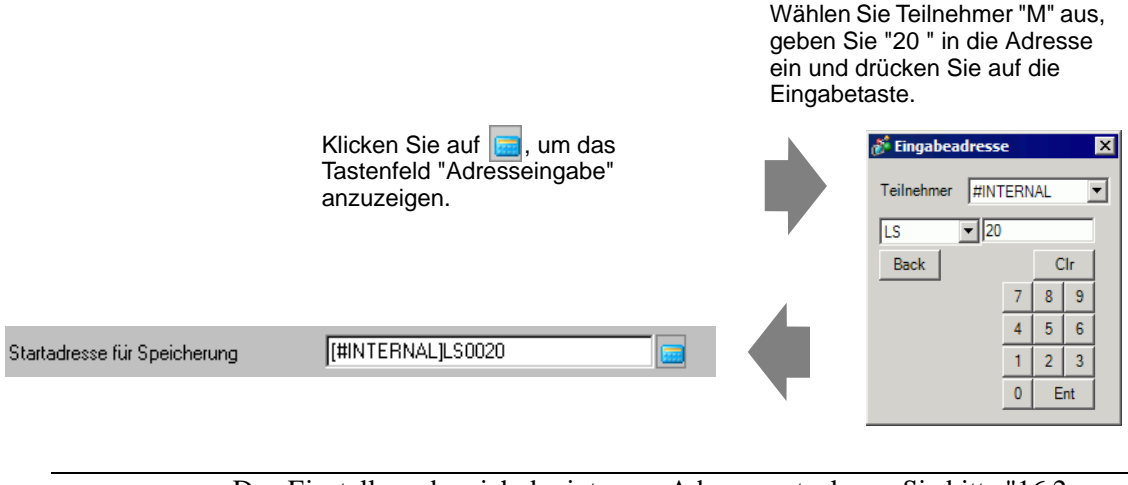

 ANMERKUNG
 • Den Einstellungsbereich der internen Adresse entnehmen Sie bitte "16.2 Anschluss eines Barcode-Lesegeräts/zweidimensionalen Codelesers ■ Speichern von Codedaten in der internen Teilnehmeradresse der GP ◆ Der nutzbare Bereich der internen Teilnehmeradressen" (page 16-16).

8 Klicken Sie auf [Erweitert] zum Konfigurieren von [Lesen-Fertigstellungsbit], der [Datengröße] und [Initialisierung des Bereichs].

| <i> f</i> rweiterte Eir | nstellungen X                 |
|-------------------------|-------------------------------|
| Lesen-Fertigstell       | ungsbit                       |
| Aktiviert               | Bitadresse                    |
| Datengröße              |                               |
| Unbeschrä               | nkt O Größe 🔋 📑               |
| Initialisierung des     | s Bereichs                    |
| Keine                   | O Null-Löschen O LeerzLöschen |
|                         | OK (Q) Abbrechen              |

|           | Wenn [Lesen-Fertigstellungsbit] nicht eingestellt ist, werden bei            |
|-----------|------------------------------------------------------------------------------|
| ANMERKONG | ununterbrochenem Lesen Codedaten überschrieben.                              |
| •         | Wenn [Lesen-Fertigstellungsbit] festgesetzt ist, wird das [Lesen-            |
|           | Fertigstellungsbit]bei Abschluss der Eingabe ausgeschaltet. Das GP liest die |
|           | nächsten Codedaten nicht, ohne das Fertigstellungsbit AUS zu schalten.       |
|           |                                                                              |

## 16.2.3 Barcode-Eingaben

## Speichern der Codedaten in der verbundenen Teilnehmeradresse

Vom Barcode gelesene Daten können im Anzeige-Element des Feldes [Operations-Wortadresse] gespeichert werden.

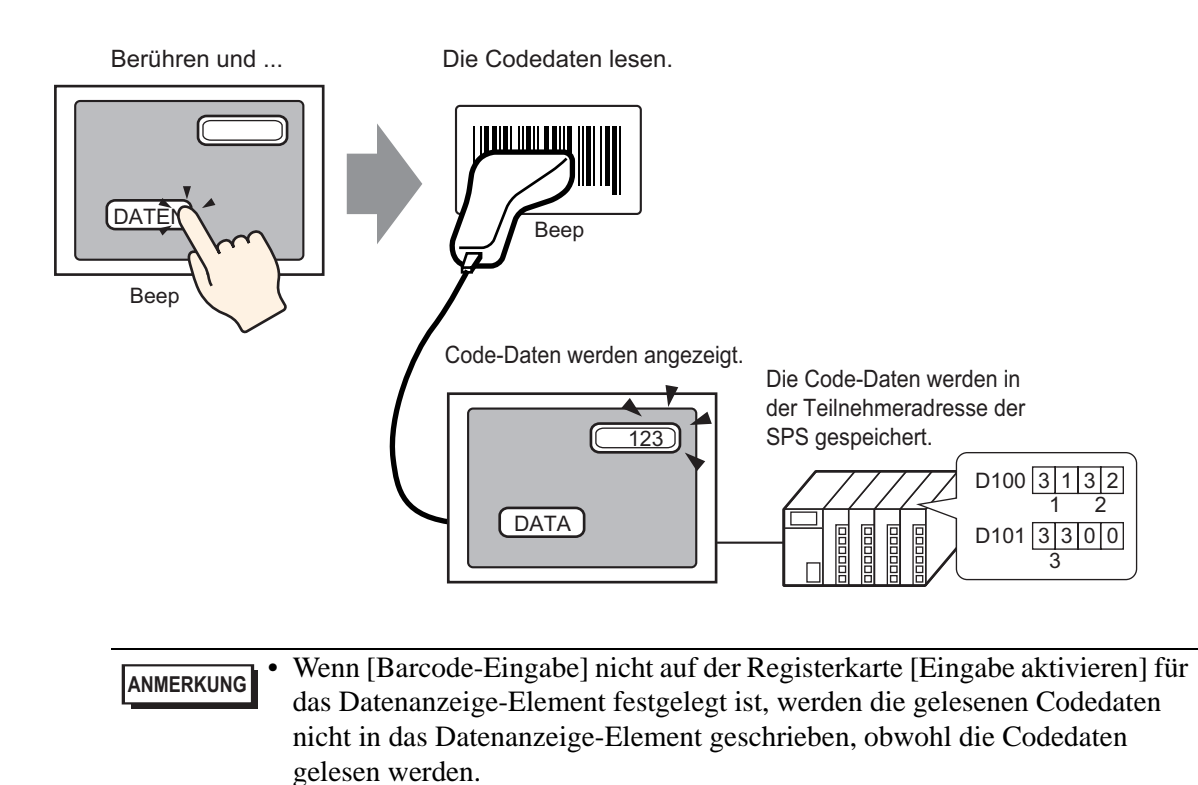

## Speichern von Codedaten in der internen Teilnehmeradresse der GP

Legt die [Startadresse für Speicherung] fest und speichert die Barcode-Daten.

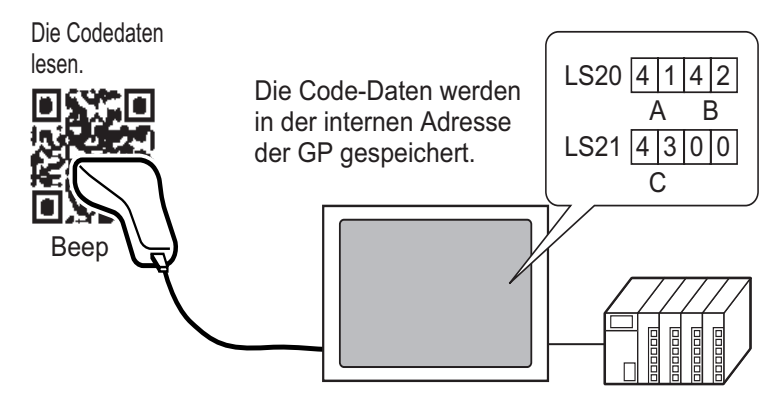

#### Startadresse f ür Speicherung

Die gelesenen Barcode-Daten werden von der [Startadresse für Speicherung] in folgender Reihenfolge gespeichert.

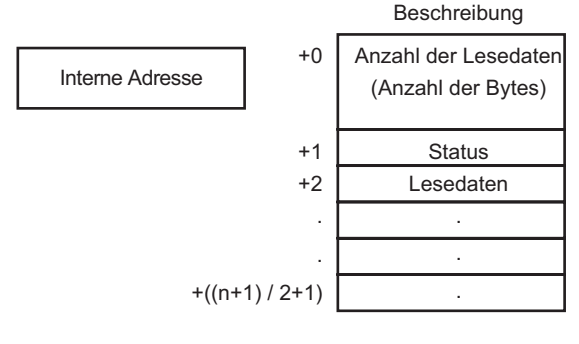

| Anzahl der gelesenen     | : |
|--------------------------|---|
| Daten (Anzahl der Bytes) |   |
| Status                   | : |

Die Anzahl der zu lesenden Bytes.

Wenn Codedaten nicht normal gelesen oder in die interne Teilnehmeradresse geschrieben werden, wird ein Fehlercode gespeichert.

#### Fehlerinhalt

| 0000h | -                                                                                                    |  |  |
|-------|----------------------------------------------------------------------------------------------------|--|--|
| 0001h | Normal lesen.                                                                                                    |  |  |
| 0002h | Codedaten-Lesefehler. Nicht in der internen Teilnehmeradresse gespeichert.                                                                                                    |  |  |
| 0003h | Empfangene Codedaten übersteigen die Höchstzahl an Bytes. Die<br>Anzahl der Bytes der Codedaten, die im Feld [Größe] des<br>Optionsfeldes [Erweiterte Einstellungen] festgelegt wurde, wird<br>in der internen Adresse des Teilnehmers gespeichert. In diesem<br>Fall schaltet sich die Lese-Fertigstellungsbitadresse EIN (wenn<br>JA eingestellt wurde). Bitte beachten Sie, dass Daten, die den<br>Bereich überschreiten, nicht in den internen Teilnehmer des<br>Geräts geschrieben werden. |  |  |

• Die gelesenen zweidimensionalen Codedaten werden gemäß der in der GP festgesetzten [Text-Doppelwortstruktur] gespeichert.

<sup>C</sup><sup>C</sup> "5.17.6 [Systemeinstellungen] Einstellungshinweise ■ [Teilnehmer/SPS] - Einstellungsanleitung" (seite 5-198)

## Der nutzbare Bereich der internen Teilnehmeradressen

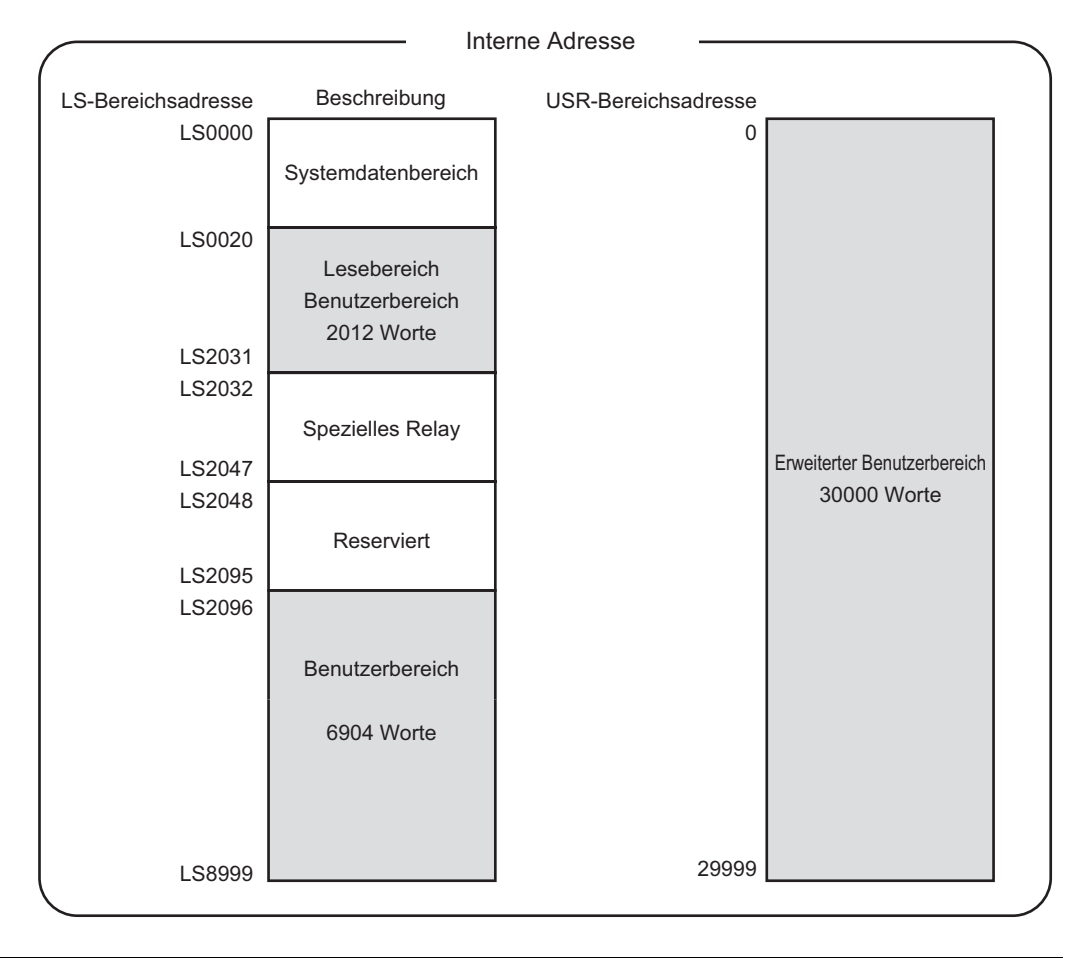

#### • Wenn die Anzahl der gelesenen Codedaten außerhalb des Bereichs liegt, werden die im schattierten Bereich befindlichen Codedaten in die interne Teilnehmeradresse geschrieben. Wenn der Status jedoch 0003h ist (Empfangene Codedaten überschreiten die für die LS-Speicherung mögliche höchste Anzahl von Bytes.)

# 16.3 Anzeigen der USB-Tastatureingaben

## 16.3.1 Einleitung

An den Gerätetyp auf dem GP-Bildschirm kann eine USB-Tastatur angeschlossen werden, damit einzelne alphanumerische Zeichen eingegeben werden können.

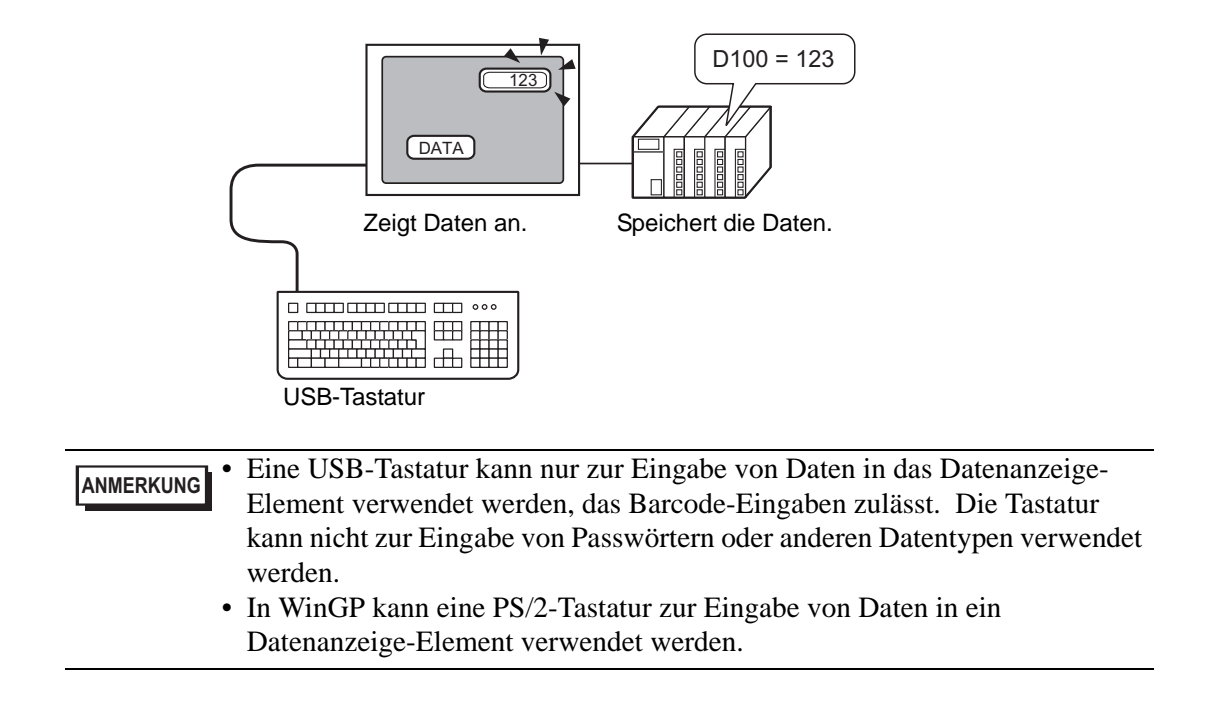

## 16.3.2 Einrichtungsverfahren

Wenn [Bitadresse - Eingabe aktivieren] (X50) eingeschaltet ist, werden von der USB-Tastatur eingegebene numerische Werte in einer Datenanzeige angezeigt. Legen Sie den Datenspeicherort der Dateneingabe von der USB-Tastatur als D100 im Teilnehmer/SPS fest.

1 Konfigurieren Sie die Einstellungen für einen externen Eingabe-Teilnehmer. Klicken Sie im Fensterbildschirm [Systemeinstellungen] auf [Eingabegeräte-Einstellungen], um folgenden Bildschirm anzuzeigen:

| Systemeinstellungen 🛛 📮 🗙 | Gerätetyp                                                    |
|---------------------------|--------------------------------------------------------------|
| Geräteko 🔺                | Serie GP3000 Series                                          |
| Gerätetyp                 | Ausrichtung Querformat                                       |
| Geräteeinstell            | Eingabegerate                                                |
| Logik-Programm            | Barcode 1 Barcode 2 Einsahanerike für Benote PCs             |
| Video/Film-Eins           |                                                              |
| Schriftart                | Typ AUS   Port USB  Daten speichern in Datenanzeige          |
| Peripherie / Teilnehmer   |                                                              |
| Teilnehmerliste           |                                                              |
| <u>Teilnehmer</u>         |                                                              |
| Drucker                   |                                                              |
| <u>Eingabegerät</u>       |                                                              |
| Skript                    |                                                              |
| E/A-Treiber               |                                                              |
| FTP-Server                |                                                              |
| Modem                     |                                                              |
|                           |                                                              |
| • Zeigen Sie              | e im Menü [Ansicht (V)] auf [Arbeitsbereich], und wählen Sie |

ANMERKUNG [Systemeinstellungen (S)] aus.

2 Legen Sie den [Typ] auf [Barcode-Lesegerät] und den [Port] auf [USB] fest. Wählen Sie im Feld [Daten speichern in] [Datenanzeige] aus.

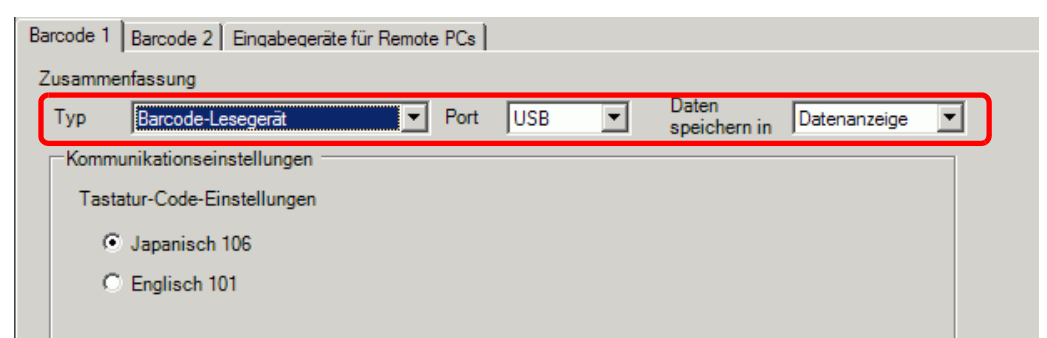

**3** Öffnen Sie den Bildschirm und konfigurieren Sie das Datenanzeige-Element, das zur Anzeige von USB-Tastatureingaben verwendet wird.

Wählen Sie im Menü [Elemente (P)] - Option [Datenanzeige (D)] - Befehl [Numerische Anzeige (N)] aus, oder klicken Sie auf das Symbol [12], und legen Sie es auf dem Bildschirm ab.

4 Doppelklicken Sie auf das abgelegte Element. Das Dialogfeld "Datenanzeige" wird angezeigt.

| Datenanzeige                                                                  | ×                                                                                                    |
|-------------------------------------------------------------------------------|----------------------------------------------------------------------------------------------------|
| Element-ID<br>CO000 +<br>Kommentar<br>ABC<br>Grafik auswählen<br>Keine Grafik | Basis       Anzeige       Alarm-/Farbeinstellungen       Operationsverfahren         Daternanzeige       Image: Daternanzeige       Image: Dater |
|                                                                               | In Vorgangsprotokoll aufführen                                                                                                    |
| Hilfe (H)                                                                     | OK (0) Abbrechen                                                                                                    |

- 5 Klicken Sie auf [Grafik auswählen], und wählen Sie die entsprechende Form aus.
- 6 Wählen Sie im Feld [Operations-Wortadresse] die Adresse (D100) aus, die die Dateneingabe speichert.

Wählen Sie Teilnehmer "D" aus, geben Sie "100" als Adresse ein und drücken Sie auf die Eingabetaste.

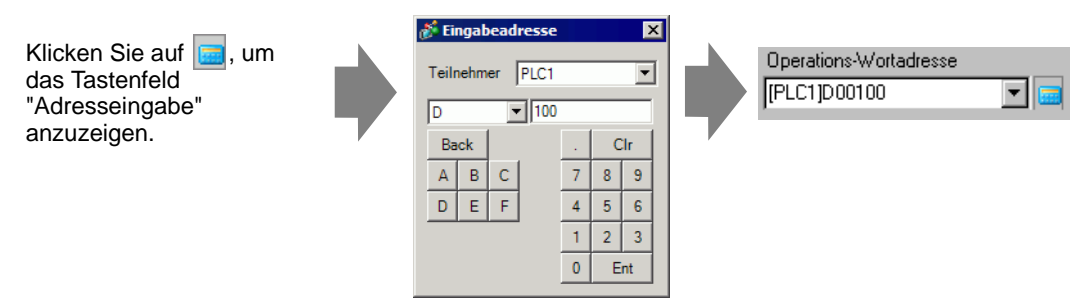

7 Wählen Sie zuerst einen [Datentyp] und dann das Optionsfeld [Eingabe aktivieren] aus.

| Basis Anzeige Alarm-/Farbeinstellungen Operationsverfahren |                           |                            |                              |                       |             |
|------------------------------------------------------------|---------------------------|----------------------------|------------------------------|-----------------------|-------------|
| Datenanzeige                                               |                           |                            |                              |                       |             |
| 123                                                        |                           | 10                         | <b>}%</b>                    |                       | 12]]        |
| Numerische<br>Anzeige                                      | Textanzeige               | Datum-/Uhrzeit-<br>Anzeige | Statistische<br>Datenanzeige | Grenzwert-<br>Anzeige | Eingabeanze |
| Operations-Wortac<br>[PLC1]D00100                          | lresse<br>vigebereich fes | legen                      | ngabe aktivierer             | >>                    | Erweitert   |
| Datentyp 16                                                | Bit Dec 📘                 | - CZeichen                 | +/- 🗖 Rundi                  | en AUS                |             |

8 Klicken Sie auf die Registerkarte [Eingabe aktivieren] und wählen [Bit] aus. Das Feld [Bitadresse - Eingabe aktivieren] sollte definiert werden. Die Dateneingabe ist aktiviert, wenn die Bitadresse EIN ist.

| Basis   Anzeige   Alarm-/Farbeinstellungen   Arithmetik   Eingabe aktivi | eren        |
|--------------------------------------------------------------------------|-------------|
| C Touch 💿 Bit                                                            |             |
|                                                                          | >>Erweitert |
| Bitadresse - Eingabe aktivieren                                          |             |
| [PLC1]X00050                                                             |             |
| Eingabereihenfolge 1                                                     |             |
|                                                                          |             |

**9** Klicken Sie auf [Erweiterte Einstellungen] und wählen das Optionsfeld [Barcode-Eingabe] aus. Dadurch können Sie Daten von einem externen Eingabegerät eingeben.

| Basis   Anzeige   Alarm-/Farbeinstellungen   Arithmetik | Eingabe aktivieren                |
|---------------------------------------------------------|-----------------------------------|
| ○ Touch                                                 |                                   |
|                                                         | <u>&lt;<basis< u=""></basis<></u> |
| Bitadresse - Eingabe aktivieren                         |                                   |
| [PLC1]X00050                                            |                                   |
| Eingabeart Auto-Löschen AN                              | ▼ 🔽 Barcode-Eingabe               |
| Eingabereihenfolge 1 📑 🏢                                |                                   |
| Eingabe abgeschlossen                                   |                                   |
| Abschluss Bitadresse                                    |                                   |
|                                                         |                                   |

10 Bei Bedarf können Sie die Farbe der Datenanzeige auf der Registerkarte [Farbe] oder den Text auf der Registerkarte [Anzeige] festlegen und dann [OK] klicken.

| Tastenname            | Bemerkungen                                        |
|-----------------------|----------------------------------------------------|
| 0 bis 9               | Numerische Eingabe und Zeicheneingabe              |
| a bis f               | Numerische (HEX) Eingabe und Zeicheneingabe        |
| g bis z               | Zeichen-Eingabe                                    |
| Ziffernblock: 0 bis 9 | Numerische Eingabe und Zeicheneingabe              |
| Ziffernblock "*"      | Zeichen-Eingabe                                    |
| Ziffernblock "+"      | Zeichen-Eingabe                                    |
| Ziffernblock ","      | Zeichen-Eingabe                                    |
| Ziffernblock "-"      | Zeichen-Eingabe                                    |
| Ziffernblock "+"      | Numerische Eingabe (Gleitkomma) und Zeicheneingabe |
| Ziffernblock "+"      | Zeichen-Eingabe                                    |
| :                     | Zeichen-Eingabe                                    |
| ;                     | Zeichen-Eingabe                                    |
| ,                     | Zeichen-Eingabe                                    |
| -                     | Zeichen-Eingabe                                    |
| •                     | Numerische Eingabe (Gleitkomma) und Zeicheneingabe |
| /                     | Zeichen-Eingabe                                    |
| @                     | Zeichen-Eingabe                                    |
| [                     | Zeichen-Eingabe                                    |
|                       | Zeichen-Eingabe                                    |
| ]                     | Zeichen-Eingabe                                    |
| ^                     | Zeichen-Eingabe                                    |
| _                     | Zeichen-Eingabe                                    |
| Eingeben              | Eingabe bestimmen                                  |
| Rücktaste             | Ein Zeichen nach links löschen                     |
| ESC                   | Eingabe abbrechen                                  |
| Entfernen             | Ein Zeichen löschen                                |
| Leerstelle (leer)     | Zeichen-Eingabe                                    |

#### ■ Tasten, die über eine USB-Tastatur eingegeben werden können.

Tasten, wie beispielsweise [Strg], [Umschaltung], [Alt] und [Tab], die Funktionstasten [F1] bis [F12], sowie die auf/ab Pfeiltasten, die nicht in der obigen Tabelle aufgeführt sind, können nicht verwendet werden.

Cursor nach links bewegen

Cursor nach rechts bewegen

<---

-->

# 16.4 Einstellungsanleitung

## 16.4.1 [Eingabe-Geräteeinstellungen] Einstellungsanleitung

| Eingabegeräte |                                       |        |   |                       |              |   |
|---------------|---------------------------------------|--------|---|-----------------------|--------------|---|
| Barcode 1     | Barcode 2 Eingabegeräte für Remote PC | s      |   |                       |              |   |
| Zusamme       | nfassung                              |        |   |                       |              |   |
| Тур           | AUS Po                                | rt USB | V | Daten<br>speichern in | Datenanzeige | ~ |
|               |                                       |        |   |                       |              |   |
|               |                                       |        |   |                       |              |   |
|               |                                       |        |   |                       |              |   |

| Einstellung       | Beschreibung                                                                                                    |  |  |
|-------------------|----------------------------------------------------------------------------------------------------|--|--|
| Тур               | <ul> <li>Wählen Sie den Barcode-Typ für die Verbindung aus.</li> <li>Deaktiviert <ul> <li>Diese Option wird ausgewählt, wenn kein Barcode-Lesegerät verwendet wird.</li> </ul> </li> <li>Barcode-Lesegerät <ul> <li>Diese Option wird ausgewählt, wenn ein Barcode-Lesegerät verwendet wird.</li> </ul> </li> <li>Zweidimensionaler Codeleser <ul> <li>Diese Option wird ausgewählt, wenn ein zweidimensionaler</li> <li>Codeleser verwendet wird.</li> </ul> </li> </ul> |  |  |
| Deaktiviert       | Diese Option wird ausgewählt, wenn kein Barcode-Lesegerät/<br>Zweidimensionaler Codeleser verwendet wird.                                                                                                    |  |  |
| Barcode-Lesegerät | Diese Option wird ausgewählt, wenn ein Barcode-Lesegerät verwendet wird.                                                                                                    |  |  |
| Port              | Wählen Sie den Port aus, von dem aus verbunden wird<br>[COM1]: [USB/SIO] oder [USB].                                                                                                    |  |  |
| COM1              | Diese Option wird bei Verbindung mit COM1 ausgewählt.                                                                                                    |  |  |

| Ei  | Einstellung       |      |      |          |                               | Beschreibung                                                                                                    |     |
|-----|-------------------|------|------|----------|-------------------------------|----------------------------------------------------------------------------------------------------|-----|
|     |                   |      |      | Ko<br>ei | ommunikations-<br>nstellungen | Konfigurieren Sie die Kommunikationseinstellungen.                                                                     |     |
|     |                   |      |      |          | Geschwindigkeit               | Wählen Sie eine Kommunikationsgeschwindigkeit aus [2400], [4800], [9600], [19200], [38400], [57600] oder [115200] aus. |     |
|     |                   |      |      |          | Datenlänge                    | Wählen Sie die Kommunikationsdatenlänge aus [7 Bit] oder [8 Bit] aus.                                                  |     |
|     |                   |      | COM1 |          | Paritätsbit                   | Wählen Sie das Kommunikations-Paritätsbit aus: [Gerade],<br>[Ungerade] oder [Keines].                                  |     |
|     |                   |      | 0    |          | Stoppbit                      | Wählen Sie die Kommunikations-Stoppbitlänge aus: [1 Bit] oder [2 Bit].                                                 |     |
| Typ |                   |      |      |          | Flusskontrolle                | Wählen Sie die Kommunikations-Steuermethode aus:<br>[Keine], [RTS/CTS-Steuerung] oder [ER(DTR/CTS)<br>Steuerung].      |     |
|     |                   |      |      |          | 5V Versorgung                 | Legen Sie fest, ob 5V-Stromzufuhr festgesetzt wird oder nicht.                                                         |     |
|     | Barcode-Lesegerät | Port | U    | USE      | US                            |                                                                                                    | 510 |
|     |                   |      |      | Ko<br>ei | ommunikations-<br>nstellungen | Konfigurieren Sie die Kommunikationseinstellungen.                                                                     |     |
|     |                   |      |      |          | Geschwindigkeit               | Wählen Sie eine Kommunikationsgeschwindigkeit aus [2400], [4800], [9600], [19200], [38400], [57600] oder [115200] aus. |     |
|     |                   |      |      |          | Datenlänge                    | Wählen Sie die Kommunikationsdatenlänge aus [7 Bit] oder [8 Bit] aus.                                                  |     |
|     |                   |      |      |          | Parität                       | Wählen Sie das Kommunikations-Paritätsbit aus: [Gerade],<br>[Ungerade] oder [Keines].                                  |     |
|     |                   |      |      |          | Stoppbit                      | Wählen Sie die Kommunikations-Stoppbitlänge aus: [1 Bit] oder [2 Bit].                                                 |     |
|     |                   |      |      |          | Flusskontrolle                | Bestimmen Sie [Kein(e)] und die andere Auswahl wird deaktiviert.                                                       |     |
|     |                   |      |      |          | 5V-<br>Stromversorgung        | 5V-Stromversorgung ist auf [Deaktiviert] festgelegt.                                                                   |     |

| Ei  | nst              | ellu         | ung | J                                                  | Beschreibung                                                                                                    |
|-----|------------------|--------------|-----|----------------------------------------------------|----------------------------------------------------------------------------------------------------|
|     | arcode-Lesegerät | Port         | U   | SB                                                 | Das wird bei Verbindung mit dem USB-Port ausgewählt.<br>Barcode 1 Barcode 2 Engabegeräte für Remote PCs<br>Zusammenfassung<br>Typ Barcode-Lesegerät  Port Daten<br>respichern in Datenanzeige<br>Kommunikationseinstellungen<br>Tastur-Code-Einstellungen<br>© Japanisch 106<br>© Englisch 101                                                                                                    |
|     | В                |              |     | Kommunikations-<br>einstellungen<br>Tastatur-Code- | Konfigurieren Sie die Kommunikationseinstellungen.         Wählen Sie die Textart aus, die das Barcode-Lesegerät lesen                                                                                                    |
|     |                  |              |     | Einstellungen                                      | kann: [Japanisch 106 Tastatur] oder [Englisch 101 Tastatur].                                                                                                    |
|     | Z١               | veid         | dim | ensionaler Codeleser                               | Diese Option wird ausgewählt, wenn ein zweidimensionaler<br>Codeleser verwendet wird.                                                                                                    |
| Тур |                  | Port<br>COM1 |     |                                                    | Legen Sie den Port fest, mit dem das Barcode-Lesegerät<br>verbunden wird. Das zweidimensionale Code-Lesegerät kann<br>in COM1 oder USB eingestellt werden. Wenn die IPC Series<br>auf der Anzeige ausgewählt wurde, kann nur COM1<br>eingestellt werden.<br>ANMERKUNG<br>• Wenn [USB] ausgewählt ist, werden die<br>Einrichtungselemente für die<br>[Kommunikationseinstellungen] nicht angezeigt.<br>Diese Option wird bei Verbindung mit COM1 ausgewählt. |
|     |                  |              |     |                                                    | Parität:     © Keine     © Ungerade     © Gerade       Stoppbit:     © 2 Bit     © 1 Bit       Flusskontrolle:     © Keine     © RTS/CTS Steuerung       SV Versorgung     © Aktiviert     © AUS                                                                                                    |
|     |                  |              |     | Kommunikations-<br>einstellungen                   | Konfigurieren Sie die Kommunikationseinstellungen.                                                                                                    |
|     |                  |              |     | Geschwindigkeit                                    | Wählen Sie eine Kommunikationsgeschwindigkeit aus [2400], [4800], [9600], [19200], [38400], [57600] oder [115200] aus.                                                                                                    |
|     |                  |              |     | Datenlänge                                         | Wählen Sie die Kommunikationsdatenlänge aus [7 Bit] oder [8 Bit] aus.                                                                                                    |
|     |                  |              |     | Paritätsbit                                        | Wählen Sie das Kommunikations-Paritätsbit aus: [Gerade],<br>[Ungerade] oder [Keines].                                                                                                    |
|     |                  |              |     | Stoppbit                                           | Wählen Sie die Kommunikations-Stoppbitlänge aus: [1 Bit] oder [2 Bit].                                                                                                    |
| ·   |                  |              | L   | · · · · · · · · · · · · · · · · · · ·              | Fortsetzung                                                                                                    |

| Eir                                | Einstellung                 |     |     |          |                        | Beschreibung                                                                                                    |
|------------------------------------|-----------------------------|-----|-----|----------|------------------------|----------------------------------------------------------------------------------------------------|
|                                    |                             |     |     | ngen     | Flusskontrolle         | Wählen Sie die Kommunikations-Steuermethode aus:<br>[Keine], [RTS/CTS-Steuerung] oder [ER(DTR/CTS)<br>Steuerung].                                                                                                    |
|                                    |                             |     |     | tellu    |                        | ANMERKUNG                                                                                                    |
|                                    |                             | ort | OM1 | onseins  |                        | • Wenn [USB/SIO] als [Port] ausgewählt wurde, kann nur die [RTS-/STC-Steuerung] eingestellt werden.                                                                                                    |
|                                    |                             |     | ŏ   | unikatic | 5V-<br>Stromversorgung | Legen Sie fest, ob 5V-Stromzufuhr festgesetzt wird oder nicht.                                                                                                    |
|                                    |                             |     |     | mm       |                        | ANMERKUNG                                                                                                    |
|                                    |                             |     |     | Кo       |                        | • Wenn [USB/SIO] als [Port] ausgewählt wurde, wird dieser auf [Deaktivert] eingestellt.                                                                                                    |
|                                    |                             | Le  | ser | noo      | dus                    | Wählen Sie den Lesemodus aus.<br>• Standard                                                                                                    |
| Typ<br>Zweidimensionaler Codeleser |                             |     |     |          |                        | Code-Daten Abschlußstecker (CR)                                                                                                    |
|                                    | Zweidimensionaler Codeleser |     |     |          |                        | <ul> <li>Binärdaten können im Modus [Standard] nicht bearbeitet werden. In diesem Modus sind die zweidimensionalen Codeleser anderer Hersteller in der Lage, Daten in der oben erwähnten Einstellung zu lesen.</li> <li>DENSO QR Code-Lesegerät         <ul> <li>Modulikate Ker BCC</li> <li>STX Hat Code Hat Code – CR (Fest) Hat Code</li> </ul> </li> <li>Binärdaten können im Modus [DENSO QR Code-Lesegerät] bearbeitet werden. In diesem Fall muss das oben angegebene Kommunikationsformat jedoch auch auf einen zweidimensionalen Codeleser festgelegt werden.</li> <li>Token-Code-Lesegerät         <ul> <li>Kopfzeile Code-Daten Abschlußstecker</li> <li>STX (Festgestellt) – CR+LF (Fest)</li> </ul> </li> <li>Im [Token]-Modus muss das obige Kommunikationsformat jedoch auch auf einen zweidimensionalen Codeleser festgelegt werden.</li> <li>Token-Code-Lesegerät</li> <li>Modulikaten können im Modus [DENSO QR Code-Lesegerät] incht bearbeitet werden. In diesem Fall muss das oben angegebene Kommunikationsformat jedoch auch auf einen zweidimensionalen Codeleser festgelegt werden.</li> <li>Token-Code-Lesegerät</li> <li>Modulikatecker</li> <li>STX (Festgestellt) – CR+LF (Fest)</li> <li>Im [Token]-Modus muss das obige Kommunikationsformat jedoch auch auf einen zweidimensionalen Codeleser festgelegt werden. Binärdaten können im Modus [Token-Code-Lesegerät] nicht bearbeitet werden. Im Gegensatz zu DENSOs überprüft der Token-Codeleser die Anzahl der Zeichen oder BBC nicht und verursacht, dass die Codedaten am Code CR+LF in den Codedaten enden.</li> <li>AMMERKUNG</li> <li>Wenn der [Port] auf "USB" und [Typ] auf</li> </ul> |

| Einstellung                     | Beschreibung                                                                                                    |
|---------------------------------|----------------------------------------------------------------------------------------------------|
| Daten speichern in              | Wählen Sie den Speicherort für die Codedaten aus entweder<br>[Datenanzeige] oder [Interne Adresse] aus.                                                                                                    |
| Datenanzeige                    | Speichert die gelesenen Codedaten in der auf dem<br>Datenanzeige-Element festgelegten [Operations-<br>Wortadresse].                                                                                                    |
| Interne Adresse                 | Speichert die gelesenen Codedaten in der internen<br>Teilnehmeradresse.                                                                                                    |
| Interne Anzeige                 | Konfigurieren Sie die Einstellungen zum Speichern der<br>gelesenen Codedaten in der internen Teilnehmeradresse.                                                                                                    |
|                                 | Startadresse für Speicherung [[#INTERNAL]LS0020 🔜                                                                                                    |
| Startadresse für<br>Speicherung | Setzen Sie die interne Teilnehmeradresse auf Speichern der gelesenen Codedaten.                                                                                                    |
| Erweiterte<br>Einstellungen     | Erweiterte Einstellungen   Lesen-Fertigstellungsbit   Aktiviert   Bitadresse   Datengröße   © Unbeschränkt   Größe   Initialisierung des Bereichs   © Keine   OK (Q)   Abbrechen                                                                                                    |
| Lesen-Fertigstellungsbit        | Legen Sie fest, ob die Fertigstellungsbitadresse auf EIN (AN)<br>geschaltet wird oder nicht, wenn sämtliche Codedaten in die<br>interne Teilnehmeradresse geschrieben wurden.<br>ANMERKUNG<br>• Wenn [Lesen-Fertigstellungsbit] nicht eingestellt ist,<br>werden bei ununterbrochenem Lesen Daten überschrieben. |

| Einstellung     |              |              |                    |                          |                     | Beschreibung                                                                                                    |
|-----------------|--------------|--------------|--------------------|--------------------------|---------------------|----------------------------------------------------------------------------------------------------|
|                 |              |              |                    |                          | Bitadresse          | Legen Sie die Lesen-Fertigstellungsbitadresse fest.                                                                                                    |
| en speichern in | erne Adresse | erne Anzeige | erte Einstellungen | Lesen-Fertigstellungsbit |                     | <ul> <li>ANMERKUNG</li> <li>Bitte setzen Sie nach Abschluss der Eingabe dieses Bit auf AUS zurück. Das GP liest die nächsten Codedaten nicht, ohne das Fertigstellungsbit AUS zu schalten.</li> <li>Die Lese-Zeitmessung des Barcode/zweidimensionalen Code sowie die Aktion der [Lese-Fertigstellungsbitadresse] lautet wie folgt:</li> <li>Barcode/<br/>Zweidimensionales<br/>Lesen des Codes</li> <li>In die interme<br/>Adresse schreiben</li> <li>EIN</li> <li>Die GP wird eingeschalten.<br/>O=Die GP wird eingeschalten.<br/>Die GP wird eingeschalten.</li> </ul> |
| Date            | Int          | Int          | Erweite            | größe                    | Unbeschränkt        | Stellen Sie die zum Lesezeitpunkt in der internen<br>Teilnehmeradresse gespeicherte Codedatengröße auf<br>unbegrenzt ein                                                                                                    |
|                 |              |              |                    |                          |                     | <ul> <li>ANMERKUNG</li> <li>Wenn die gelesenen Codedaten den aktivierten Bereich überschreiten, werden die überschüssigen Daten nicht geschrieben.</li> </ul>                                                                                                    |
|                 |              |              |                    | Datenç                   | Angegebene<br>Größe | Stellen Sie die zum Lesezeitpunkt in der internen<br>Teilnehmeradresse gespeicherte Codedatengröße auf einen<br>Wert zwischen 1 bis 9,999 ein.                                                                                                    |
|                 |              |              |                    |                          |                     | <ul> <li>ANMERKUNG</li> <li>Wenn die gelesenen Codedaten die [Angegebene Größe]<br/>übersteigen, werden die überschüssigen Daten nicht in die<br/>interne Teilnehmeradresse geschrieben.</li> </ul>                                                                                                    |

| Ei                                  | nst             | ellı            | ing                      |                                 | Beschreibung                                                                                                    |                         |                         |  |                                                                                                    |
|-------------------------------------|-----------------|-----------------|--------------------------|---------------------------------|----------------------------------------------------------------------------------------------------|-------------------------|-------------------------|--|----------------------------------------------------------------------------------------------------|
|                                     |                 |                 |                          | Initialisierung des<br>Bereichs | Wählen Sie die Bearbeitungsmethode für das Überschreiben<br>der gelesenen Codedaten unter [Kein], [Null-Löschen] oder<br>[LeerzLöschen] aus.                                                                                                    |                         |                         |  |                                                                                                    |
|                                     |                 |                 |                          |                                 | Wenn z.B. die Codedaten "12345678" gespeichert wurden<br>und die Codedaten "ABCDE" gespeichert werden, beträgt die<br>[Datengröße] 8 Bytes.                                                                                                    |                         |                         |  |                                                                                                    |
|                                     |                 |                 | ų                        |                                 | Vorhergehende Anzeige: Die 8-Byte Codedaten "12345678"<br>wurden gespeichert.<br>(Tatsächliche Anzeige) (In der internen Adresse)<br>12345678 +0 0 8<br>+1 0 0<br>+1 2<br>+2 1' 2'<br>+3 4tuell gespeicherte<br>Code-Daten                                    |                         |                         |  |                                                                                                    |
| Daten speichern in                  | Interne Adresse | Interne Anzeige | Erweiterte Einstellunger | Erweiterte Einstellunger        | Erweiterte Einstellunge                                                                                                    | Erweiterte Einstellunge | Erweiterte Einstellunge |  | Aktuelle Anzeige: Liest 5-Byte Codedaten "ABCDE".<br>• Für [Kein]<br>ABCDE678 $+0$ 0 5<br>+1 0 0<br>+2 'A' 'B'<br>+3 'C' 'D'<br>+4 'E' '6'<br>+5 '7' '8'<br>Angezeigt, wobei die<br>vorherige Anzeige<br>beibehalten bleibt. |
|                                     |                 |                 |                          |                                 | • Für [Null-Löschen] (Daten mit Null löschen)<br>ABCDE<br>+0<br>+1<br>+2<br>+3<br>+3<br>+4<br>+5<br>00h<br>00h<br>Die vorherigen<br>Codedaten werden mit<br>NULL überschrieben =<br>"00(Uhr)".                                                                |                         |                         |  |                                                                                                    |
|                                     |                 |                 |                          |                                 | • Für [LeerzLöschen]<br>ABCDE<br>+0 0 5<br>+1 0 0<br>+2 'A' 'B'<br>+3 'C' 'D'<br>+4 'E' 20h<br>+5 20h 20h                                                                                                    |                         |                         |  |                                                                                                    |
| Rechnerferne PC-<br>Zugriffseingabe |                 |                 |                          |                                 | Legen Sie den Eingabeteilnehmer für die Bedienung des<br>Server-Bildschirms von der Anzeige aus fest.<br><sup>(27)</sup> "36.4.2 Einstellungshinweise für die Systemeinstellungen<br>[Eingabegeräte] - [Eingabegeräte für rechnerferne PCs]" (seite<br>36-28) |                         |                         |  |                                                                                                    |

# 16.5 Einschränkungen

## 16.5.1 Barcode-Einschränkungen

- Wenn [Daten speichern in] auf [Interne Adresse] festgelegt und [Lesen-Fertigstellungsbit] gesetzt wurde, schalten Sie nach Fertigstellung der Eingabe [Lesen-Fertigstellungsbit] AUS. Das GP liest die nächsten Codedaten nicht, ohne das Fertigstellungsbit AUS zu schalten.
- Bei [Parität] [Kein] und bei verschiedenen Kommunikationseinstellungen zwischen Barcode-Lesegerät und GP, könnte das System ungültige Daten lesen, da es Fehler nicht erkennen kann. Verwenden Sie dieselben Kommunikationseinstellungen für beide Geräte.
- Wenn die Einstellung [Abschluss Bitadresse] nicht verwendet wird, wird das kontinuierliche Einlesen von Daten die letzten Codedaten überschreiben.
- Beim Wechseln der Bildschirme während der Eingabe hat der Wechselvorgang Vorrang und die eingegebenen Daten werden ignoriert.
- Wenn [Barcode-Eingabe] nicht auf der Registerkarte [Eingabe aktivieren] für das Datenanzeige-Element festgelegt ist, werden die gelesenen Codedaten nicht in das Datenanzeige-Element geschrieben.
- Wenn die Anzahl der gelesenen Codedaten die in einem Datenanzeige-Element festgesetzte [Anzahl der Datenzeichen] übersteigt, können die Daten nicht ordnungsgemäß auf dem Datenanzeige-Element angezeigt werden. Es können höchstens 100 (Einzelbyte-) Zeichen in einem Datenanzeige-Element angezeigt werden.
- Es kann ein Barcode-Lesegerät an den COM1 und USB-Port angeschlossen werden; wenn jedoch zwei Barcode-Lesegeräte gleichzeitig verbunden werden und die Codedaten von beiden Lesegeräten in den Datenanzeigeelementen oder der internen Adresse gespeichert werden, wird das System möglicherweise nicht ordnungsgemäß funktionieren. Deshalb sollte ein Barcode-Lesegerät eingerichtet werden, um Daten vom Datenanzeigeelement zu lesen und das andere um die Daten in der internen Adresse zu speichern.

## 16.5.2 Einschränkungen zur Verwendung eines zweidimensionalen Code-Lesegeräts

• Die IPC Series ist nicht mit COM1 kompatibel.

## 16.5.3 USB-Tastatureinschränkungen

- USB-Tastatureinschränkungen enthalten alle Barcode-Einschränkungen, die in den vorhergehenden Abschnitten erläutert wurden.
- Die USB-Tastatur kann zur Eingabe von Daten in die Datenanzeige-Elemente verwendet werden, damit Barcode-Eingaben zulässig sind. Die Tastatur kann nicht zur Eingabe von Passwörtern oder anderen Datentypen verwendet werden.
- Wenn die Codes Rücktaste, ESC, Löschen, Linke Pfeiltaste und Rechte Pfeiltaste von dem Barcode-Lesegerät gelesen werden, werden die Steuertasten genauso verarbeitet, als wenn sie von der USB-Tastatur aus eingegeben worden wären.
- Japanische Kanji-Zeichen werden nicht unterstützt.

- In WinGP kann eine PS/2-Tastatur zur Eingabe von Daten in ein Datenanzeige-Element verwendet werden. Legen Sie in den [Systemeinstellungen] den [Port] auf [USB] fest.
- Wenn ein rechnerferner PC-Zugriff mit einer USB-Tastatur verwendet wird, kann die USB-Tastaturfunktion nicht verwendet werden.